# Zajęcia odbywające się w CTI

Instrukcja dla prowadzących

**CENTRUM TECHNOLOGII INFORMATYCZNYCH** 

Tel. +48 42 631 24 42

Wólczańska 217/223 90-924 Łódź www.cti.p.lodz.pl ctipl\_admin@googlegroups.com

# **CENTRUM TECHNOLOGII INFORMATYCZNYCH**

## Pierwsze zajęcia w CTI

#### Tworzenie kont studenckich

Podczas pierwszych zajęć student musi zalogować się na konto lokalne login: .\Student hasło: student.

#### (KONTO SŁUŻY TYLKO I WYŁĄCZNIE DO TWORZENIA SWOJEGO PRYWATNEGO PROFILU)

Aby założyć profil mobilny w CTI należy odwiedzić stronę <u>https://carbon.cti.p.lodz.pl</u>. Na stronie umieszczony został regulamin obowiązujący w budynku.

|                              | OFILE | × | +                               | - |   | × |
|------------------------------|-------|---|---------------------------------|---|---|---|
| $\leftarrow \   \rightarrow$ | Ü     | A | account.cti.p.lodz.pl 🗔 🛄 🛧 📔 = | 1 | ٩ |   |

Na pierwszych zajęciach prowadzący powinien przedstawić regulamin studentom. Aby zaakceptować regulamin należy przejść do sekcji tworzenia kont. Można to zrobić za pomocą paska menu, który został umieszczony w górnym prawym rogu portalu.

| PROFIL MOBILNY CTI | 🖵 Start | <b>⊘</b> REGULAMIN | V Utwórz konto | i Kontakt |
|--------------------|---------|--------------------|----------------|-----------|
| —                  | -       | -                  | -              |           |

Każdy student **potwierdza akceptacje regulaminu** wpisując dane logowania do systemu **WEBDZIEKANAT**. W tym przypadku jako **login** używany jest **nr indeksu**.

### **CENTRUM TECHNOLOGII INFORMATYCZNYCH**

## Zaloguj się !

Aby utworzyć konto w CTI zaloguj się w poniższym formularzu:

| Informacja !                                                                                                    |  |  |  |  |  |  |
|----------------------------------------------------------------------------------------------------|--|--|--|--|--|--|
| <u>Jeśli posiadasz drugi numer indeksu.</u> (Na przykład rozpocząłeś<br>studia II stopnia). Prosimy o skorzystanie z pierwszego numeru<br>indeksu, nasz system postara się wykryć aktualny numer i<br>wykorzysta go jako login. |  |  |  |  |  |  |
| Login:                                                                                                    |  |  |  |  |  |  |
| 180159                                                                                                    |  |  |  |  |  |  |
| Hasło:                                                                                                    |  |  |  |  |  |  |
| •••••••                                                                                                    |  |  |  |  |  |  |
| Oświadczam, że zapoznałem się z Regulaminem CTI                                                                                                    |  |  |  |  |  |  |
| Submit                                                                                                    |  |  |  |  |  |  |

Po poprawnym zweryfikowaniu danych, program powinien zwrócić dane logowania (**Wskaźnik dla konta i LOG**) oraz informację czy konto zostało utworzone pomyślnie (W razie problemów prosimy dostarczyć informację do administratorów sieci).

Jeśli student posiada drugi numer indeksu. (Na przykład rozpoczął studia II stopnia). Prosimy o skorzystanie z pierwszego numeru indeksu, nasz system postara się wykryć aktualny numer i wykorzysta go jako login.

# **CENTRUM TECHNOLOGII INFORMATYCZNYCH**

#### Poniższe kroki można wykonać tylko po wykonaniu procedury logowania na stronie account.cti.p.lodz.pl

#### Logowanie w systemie WINDOWS:

Aby poprawnie uwierzytelnić się w systemie WINDOWS, student powinien zalogować się do domeny CARBON używając swojego nr indeksu i hasła z portalu WEBDZIEKANAT. Aby wybrać **poprawny ekran logowania** należy z dolnego lewego rogu wybrać opcję **Other user**. Prosimy o zwrócenie uwagi o to czy użytkownik na pewno loguje się do domeny CARBON (**pod polami** *User name* oraz *Password* powinien znajdować się napis *Sign in to: CARBON*).

#### Logowanie w systemie LINUX:

Aby poprawnie uwierzytelnić się w systemie LINUX, student powinien zalogować się za pomocą swojego nr indeksu i hasła z portalu WEBDZIKANAT.